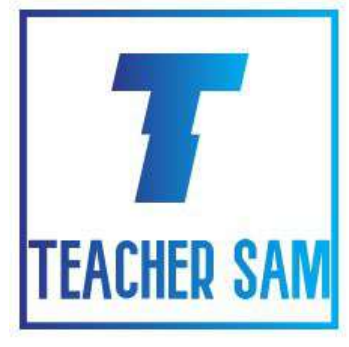

## Clase de Programación

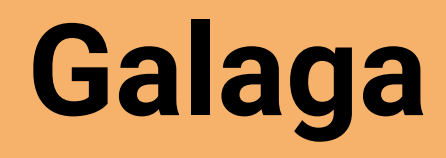

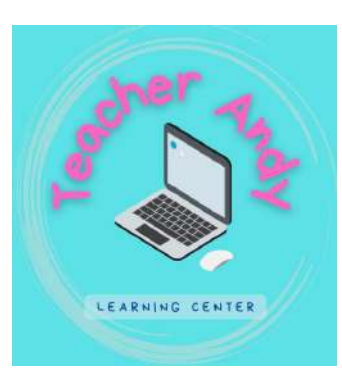

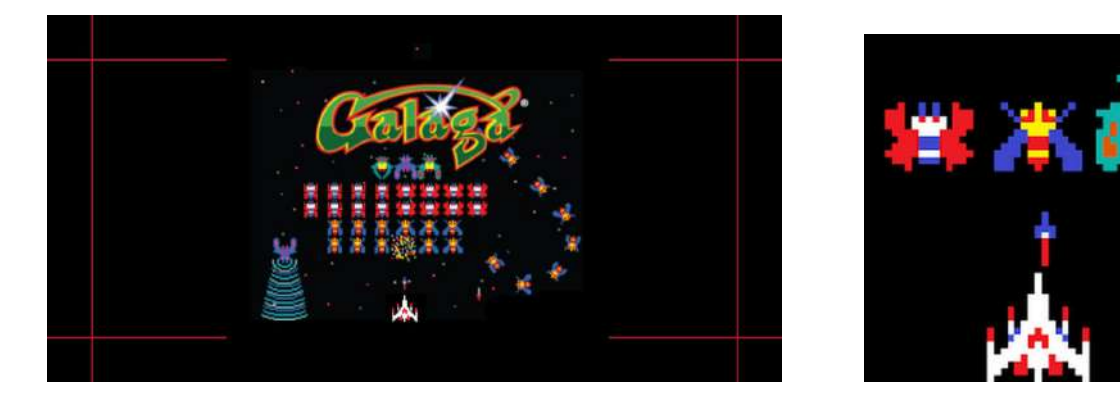

"La mente que se abre a una nueva idea jamás volverá a su tamaño original." **- Albert Einstein** 

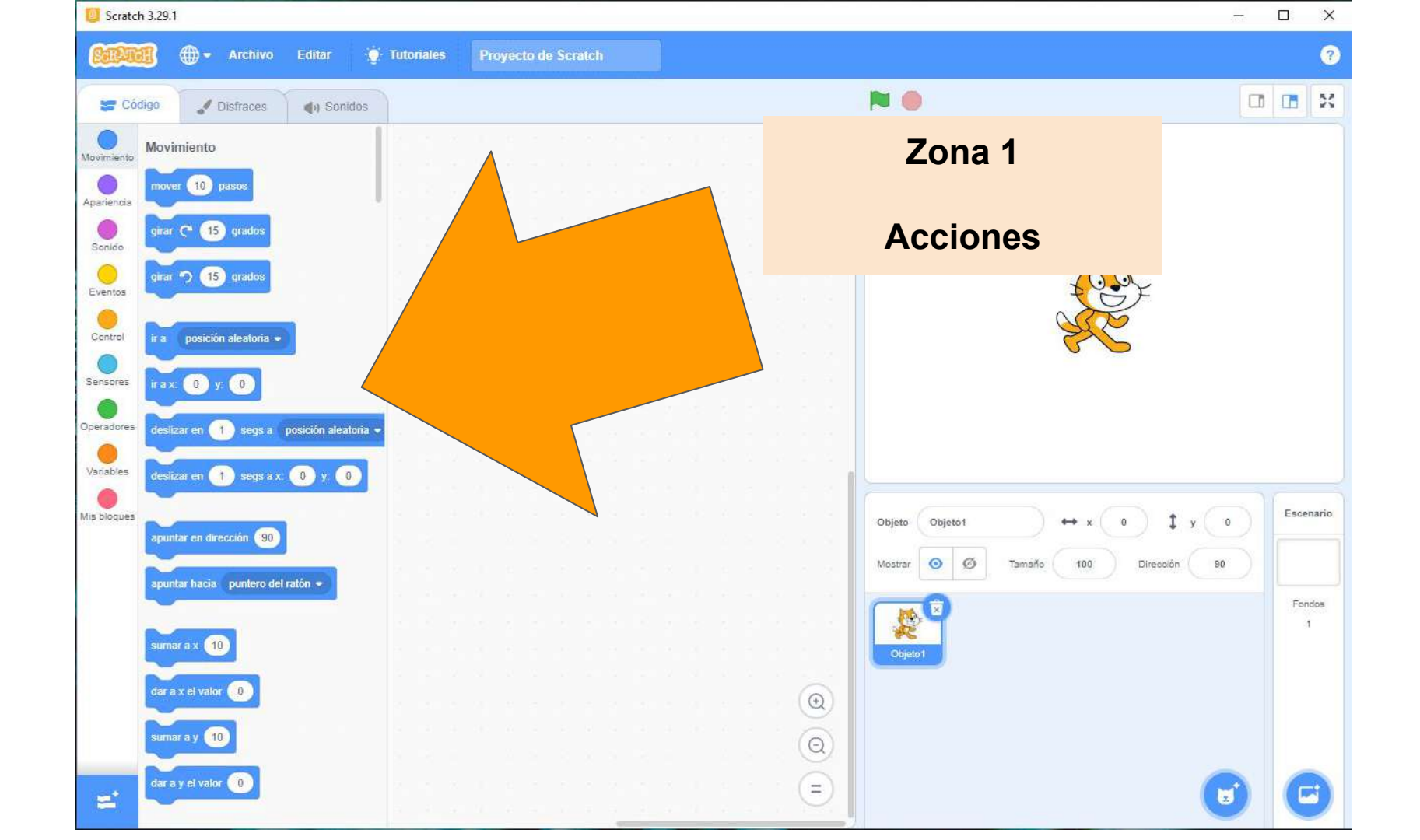

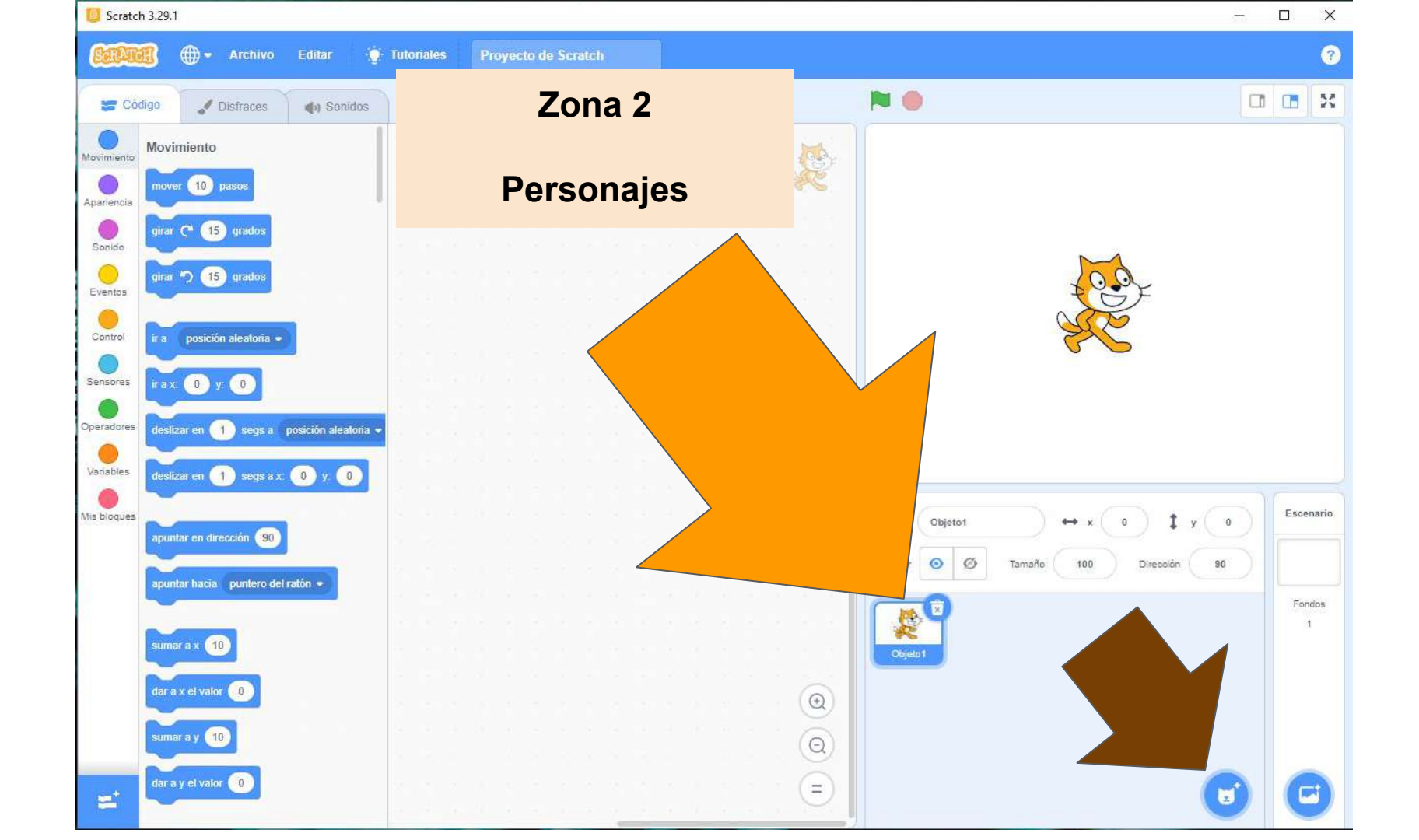

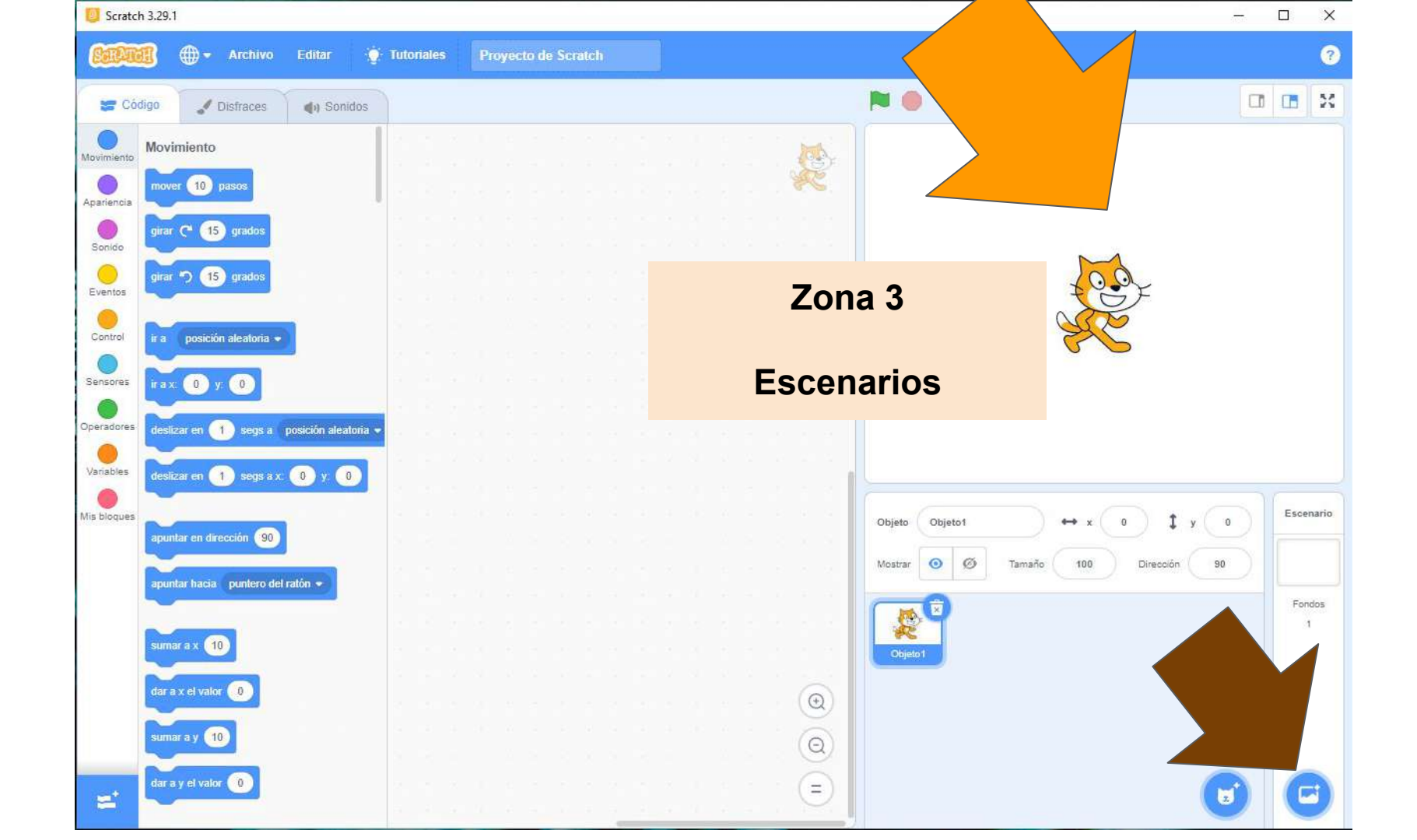

#### Paso 1 - Paso 2

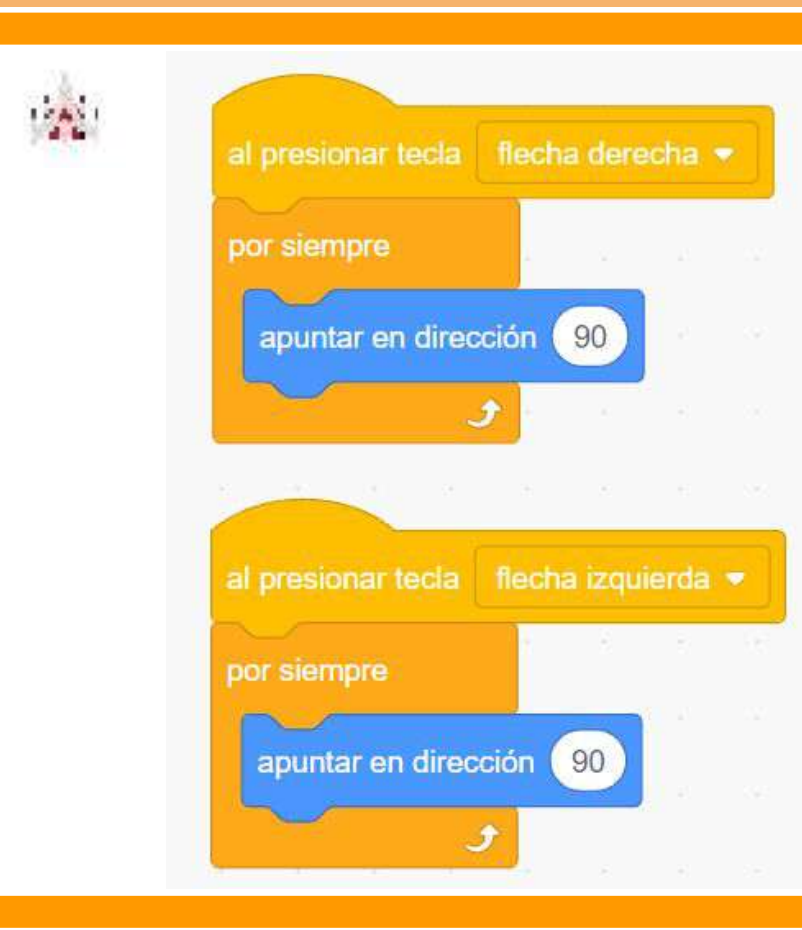

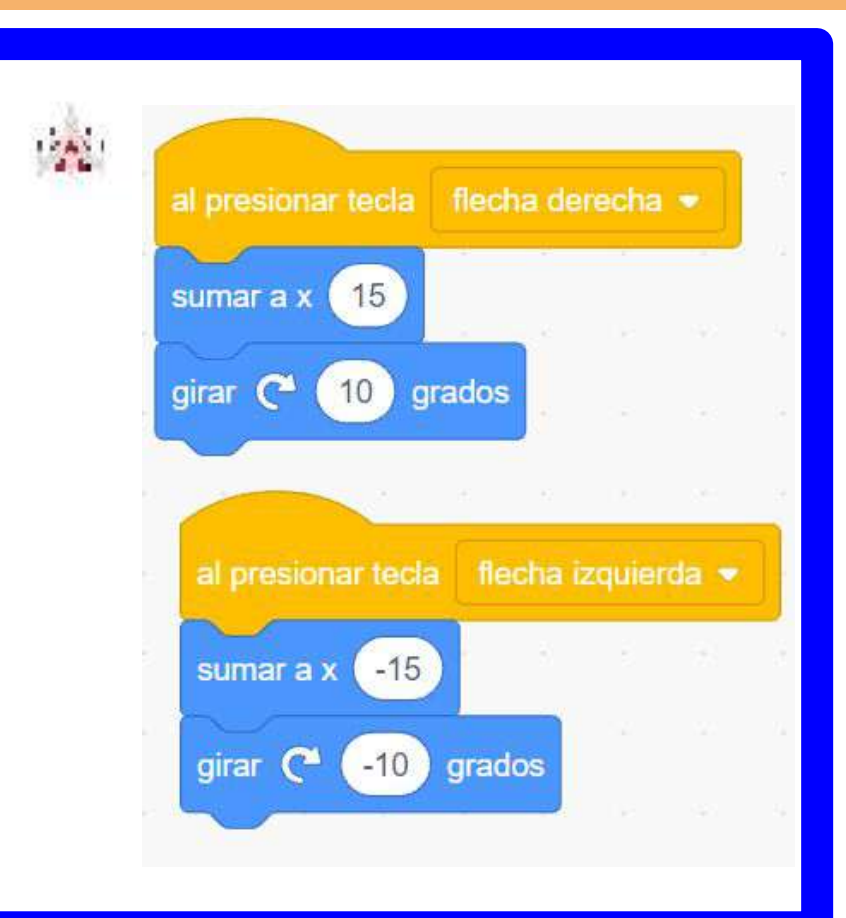

#### Paso 3 - Paso 4

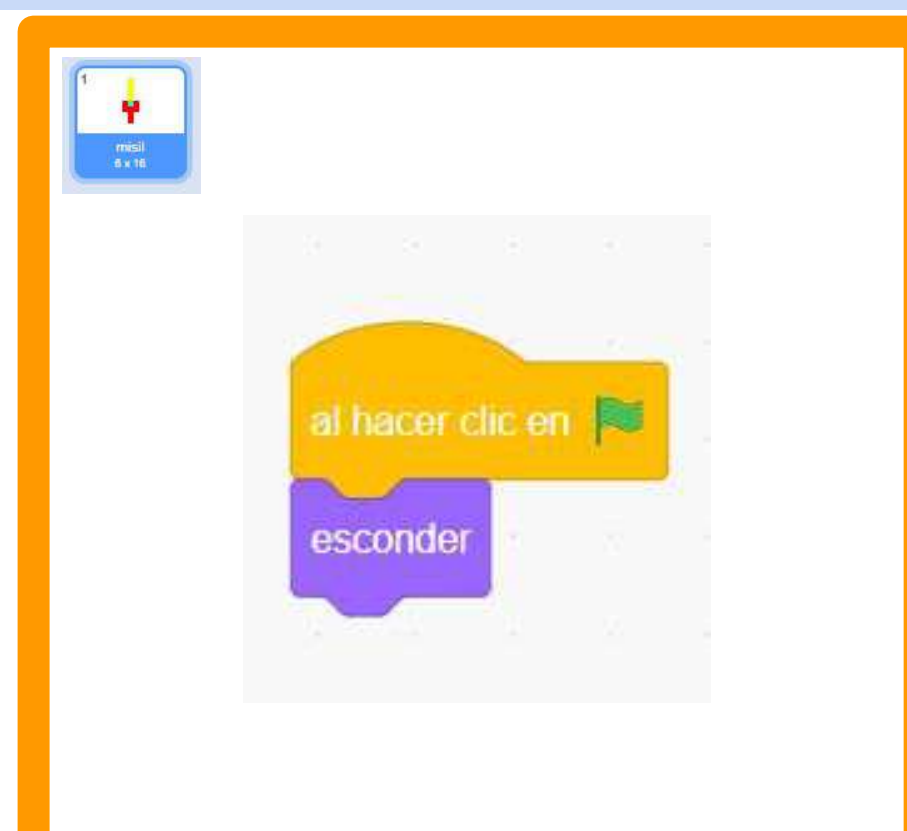

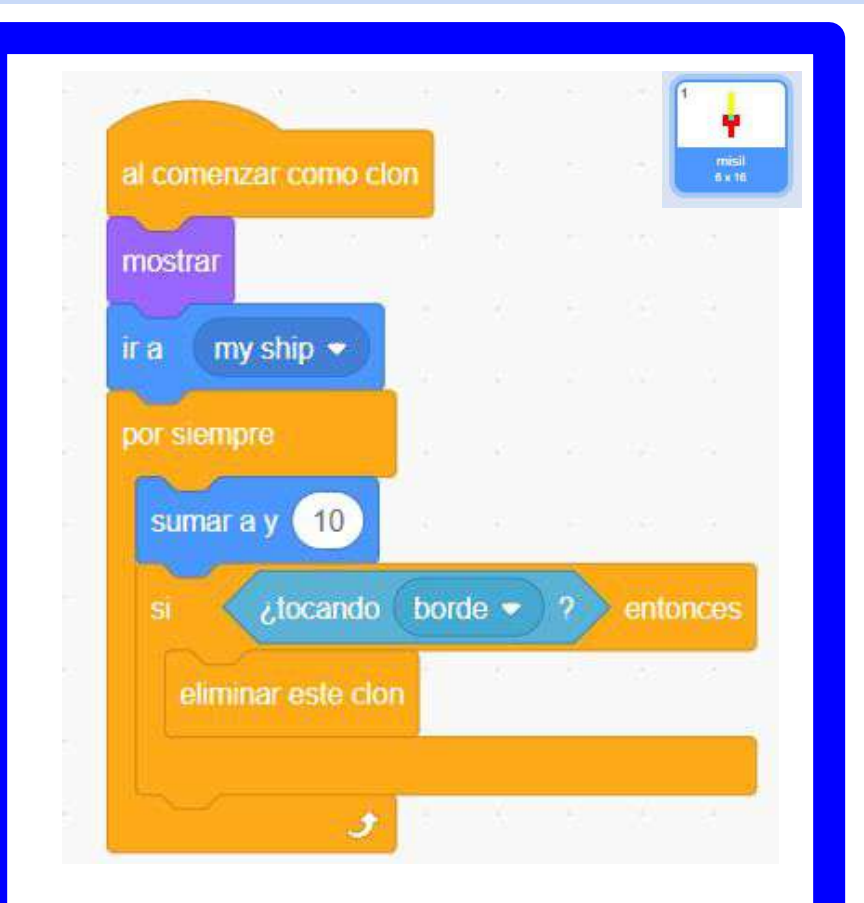

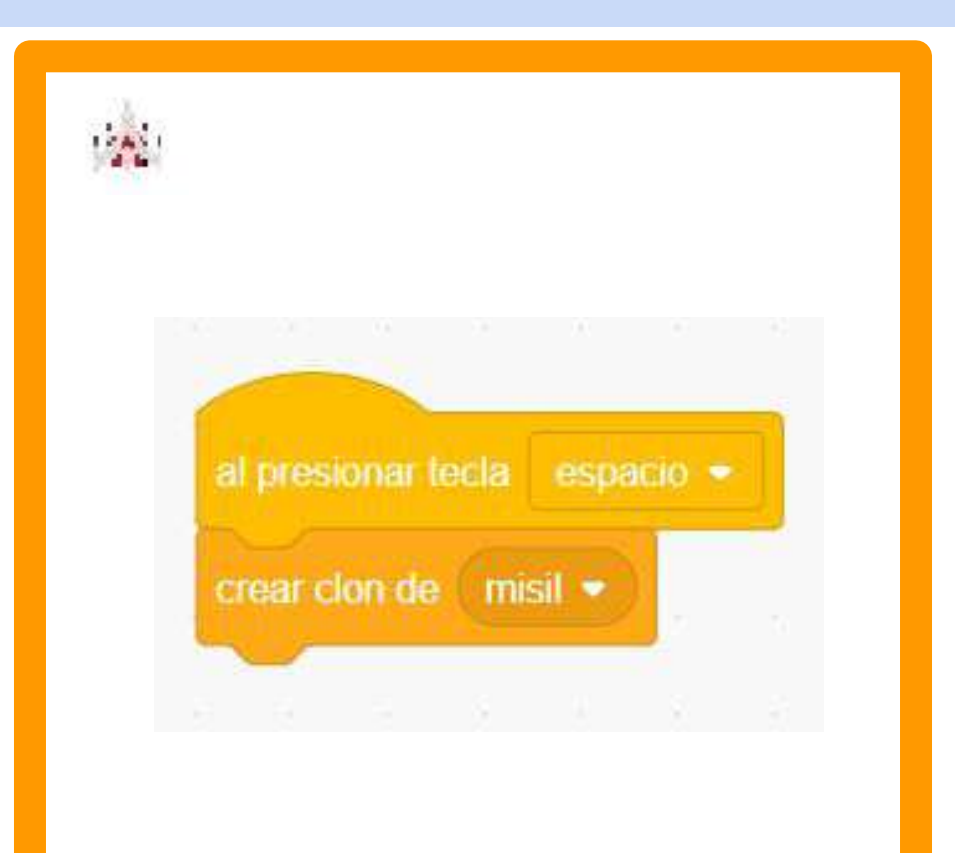

### Paso 6 A

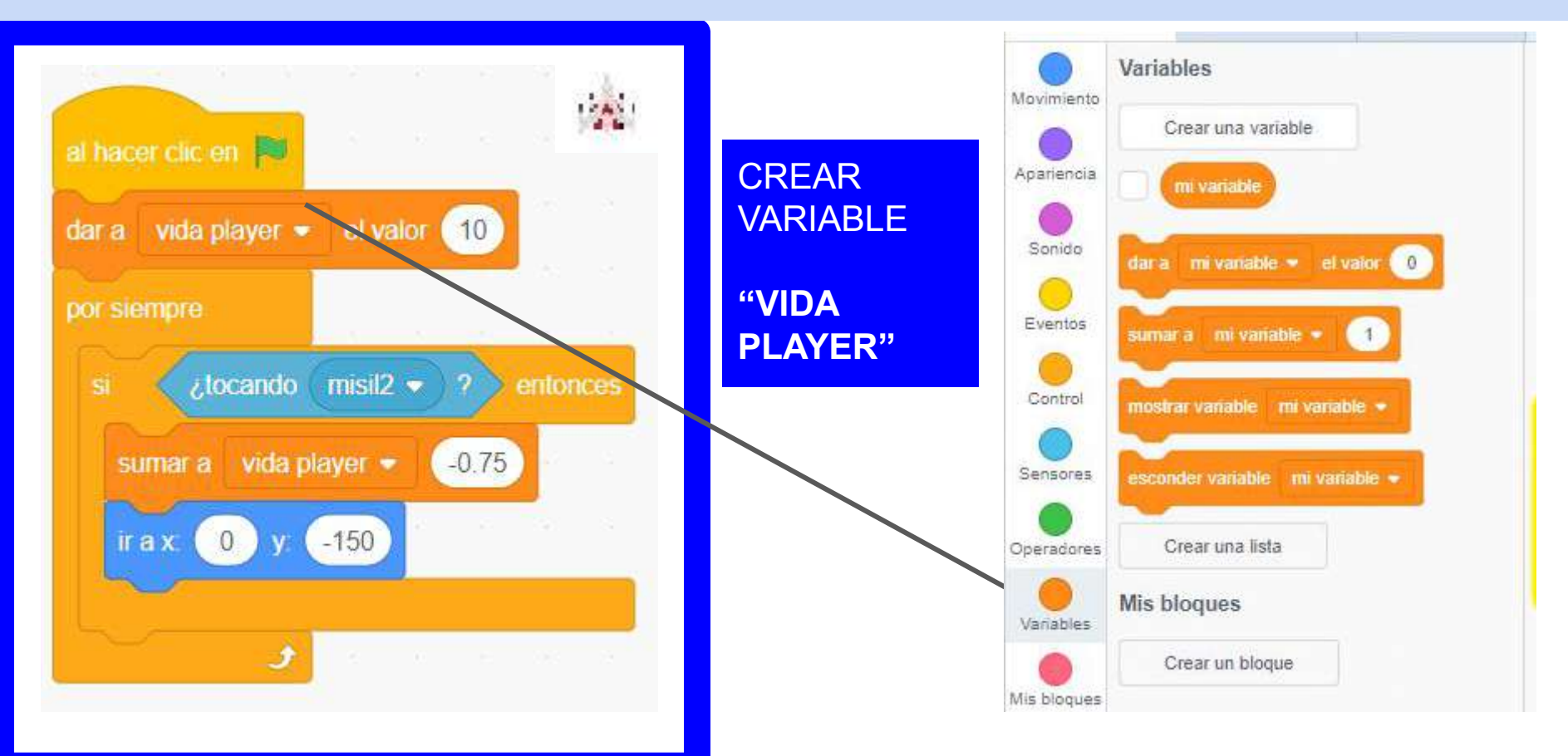

## Paso 6 B

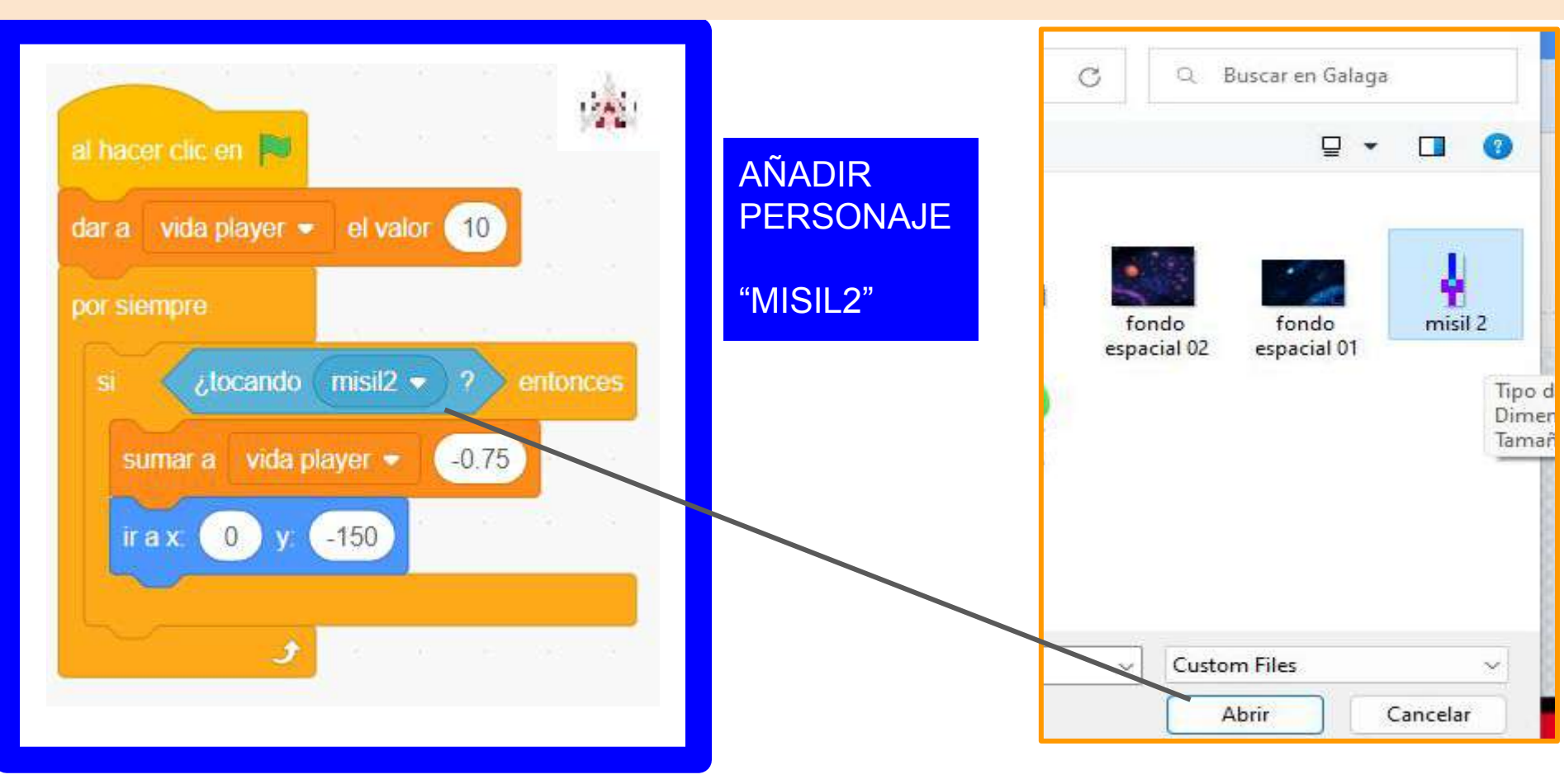

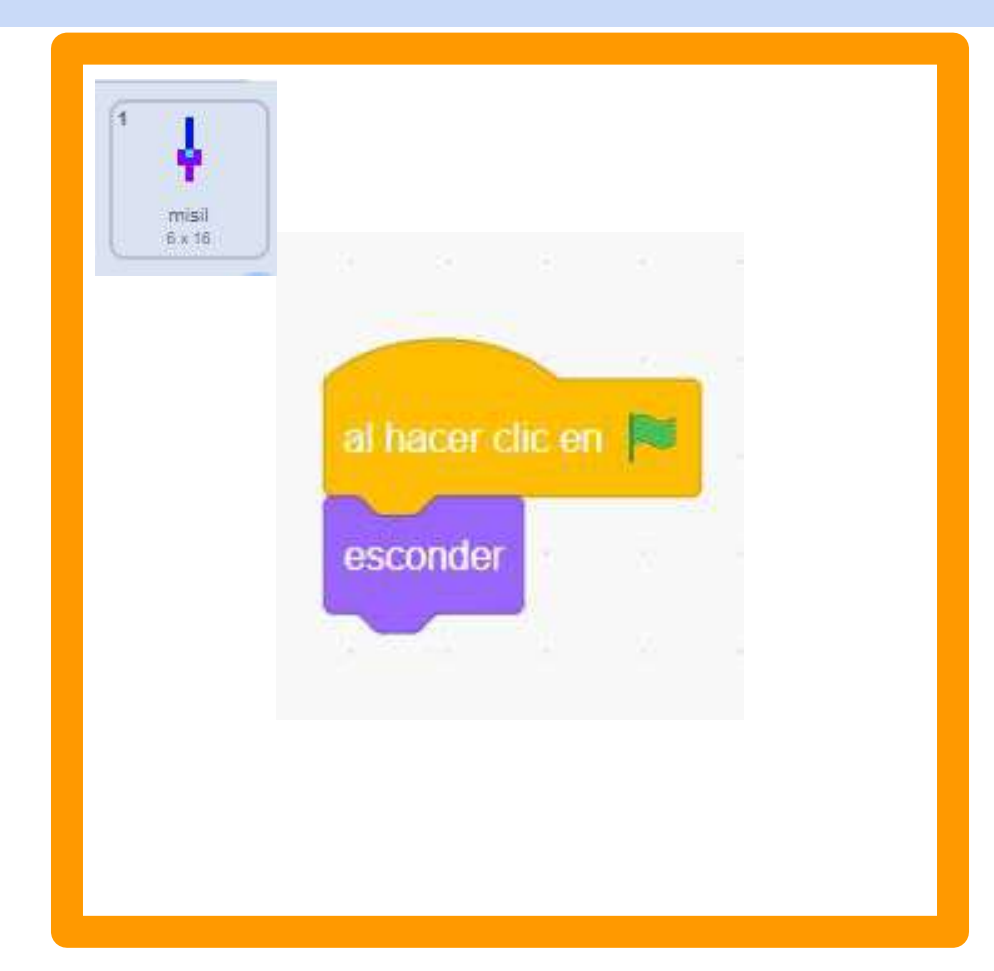

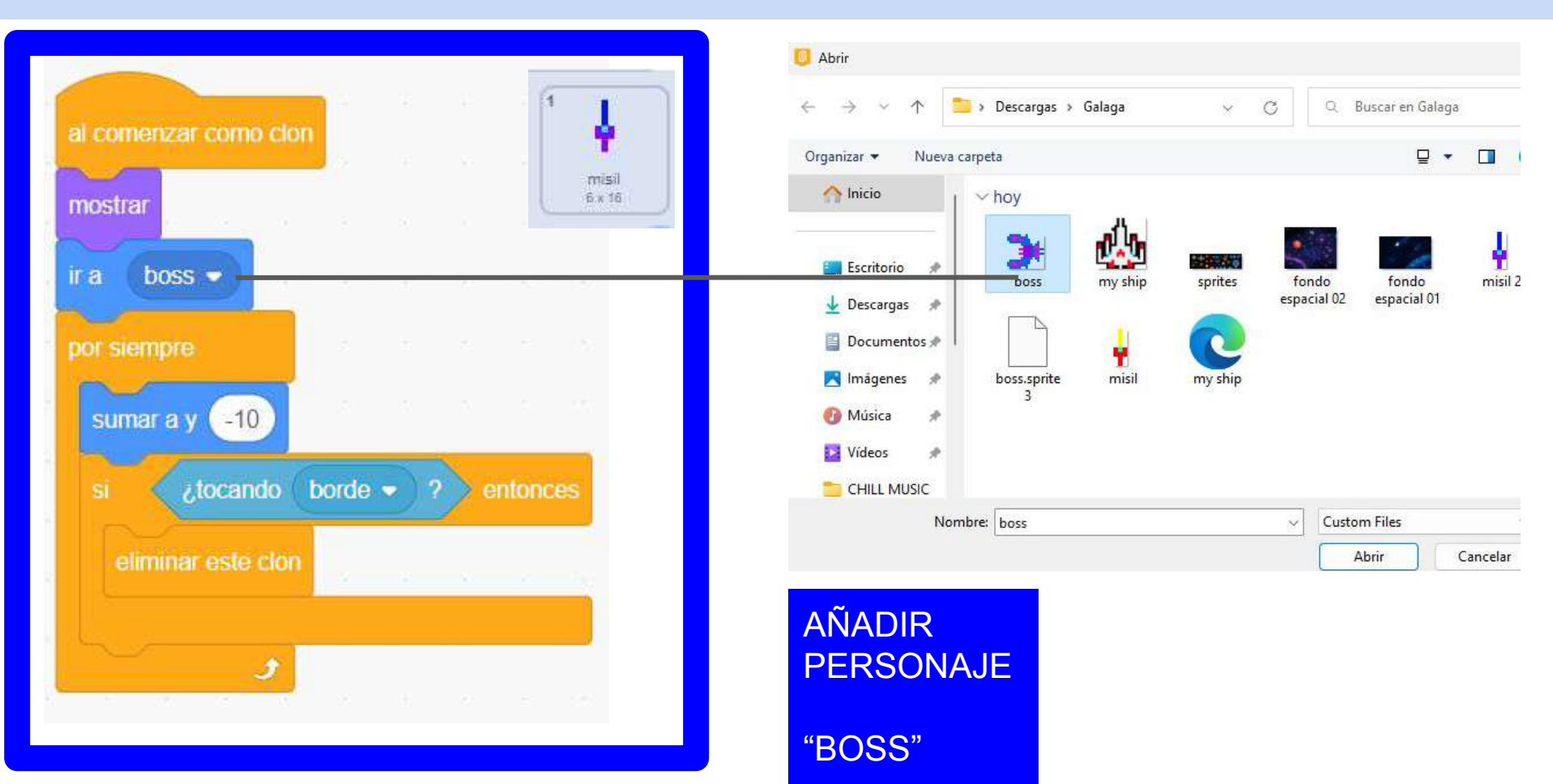

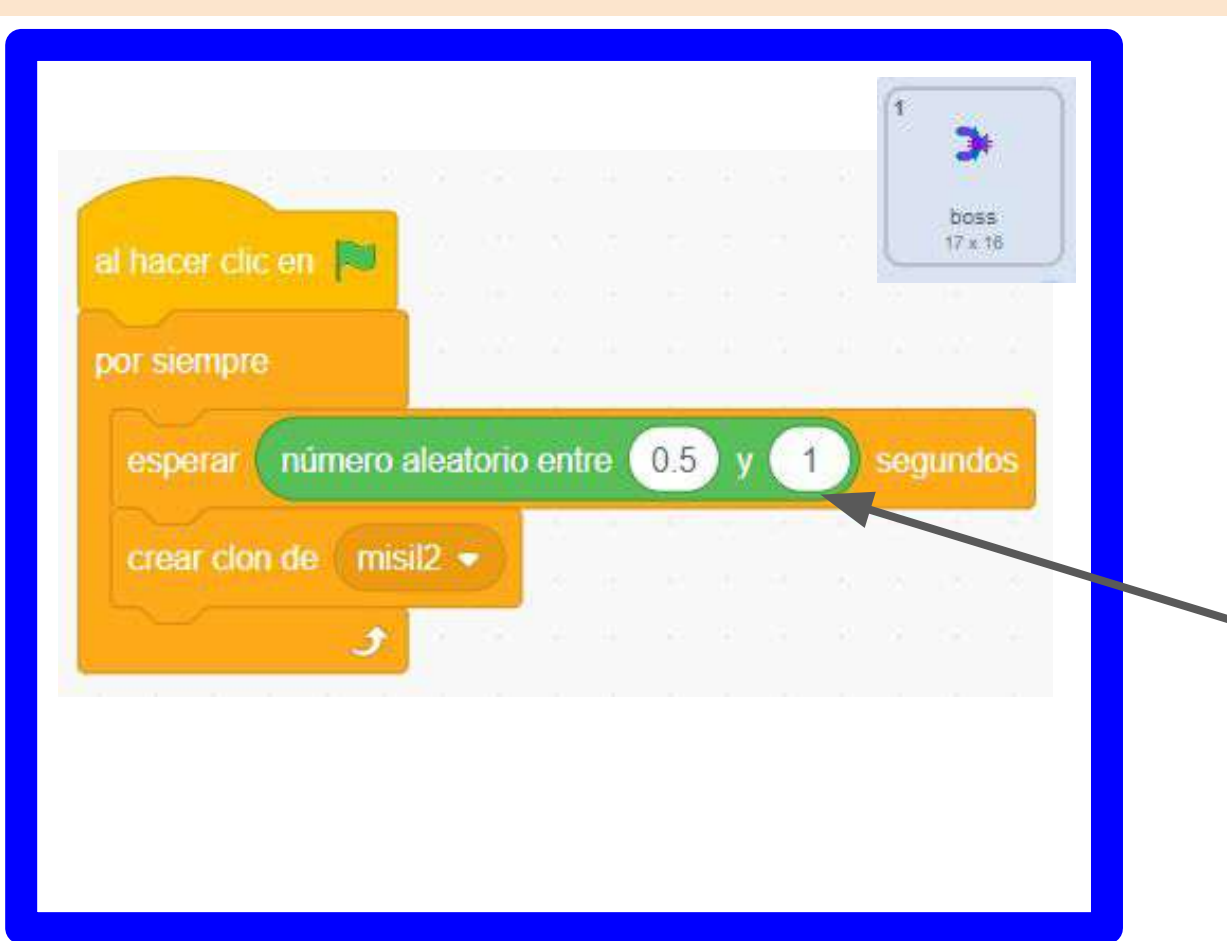

#### LUEGO DE Movimiento AÑADIR Apariencia PERSONAJE Sonido "BOSS" Eventos Control Sensores

Operadores

Variables

Mis bloques

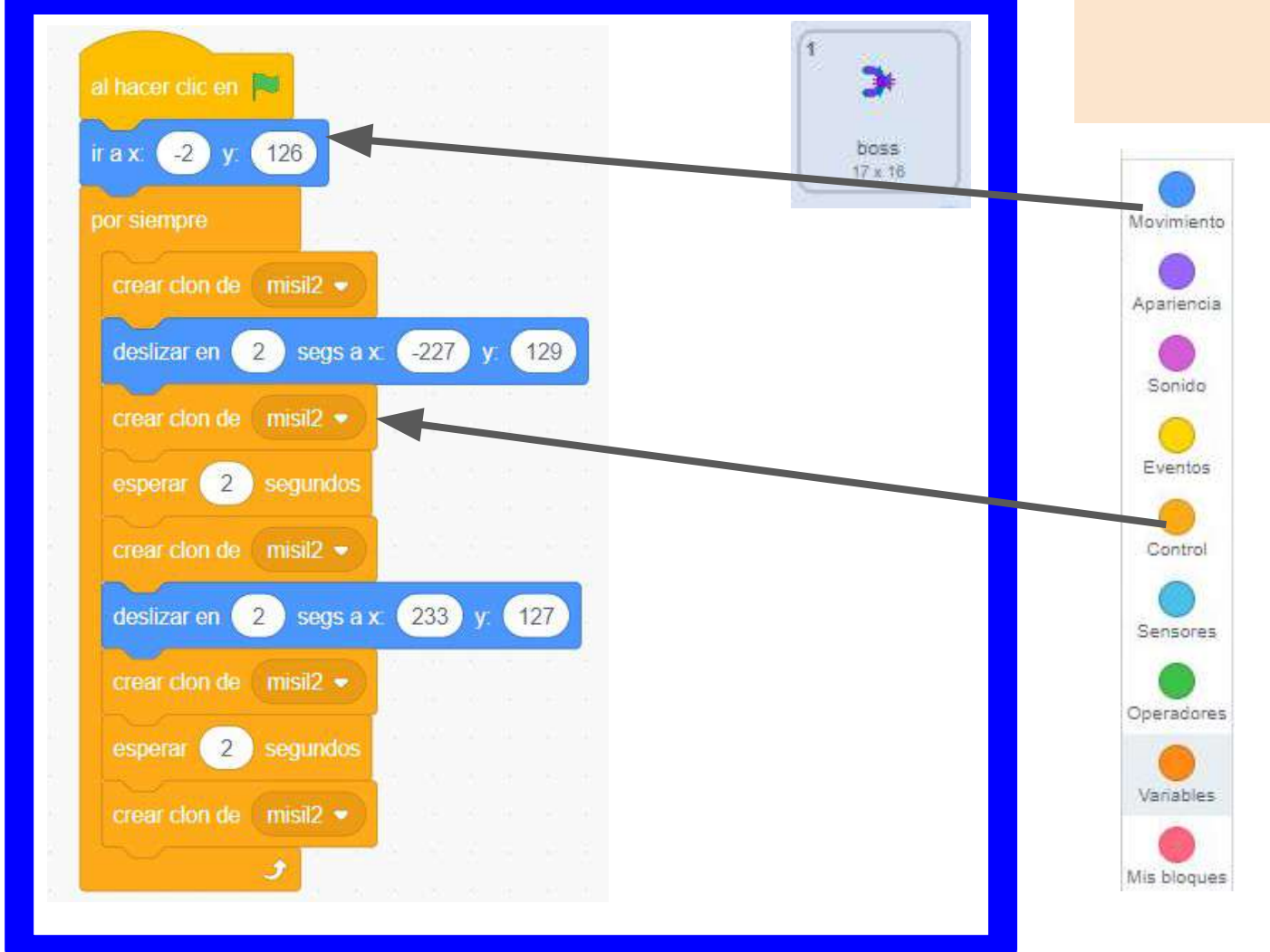

#### ESTO HARÁ QUÉ EL BOSS SE MUEVA DE LADO A LADO

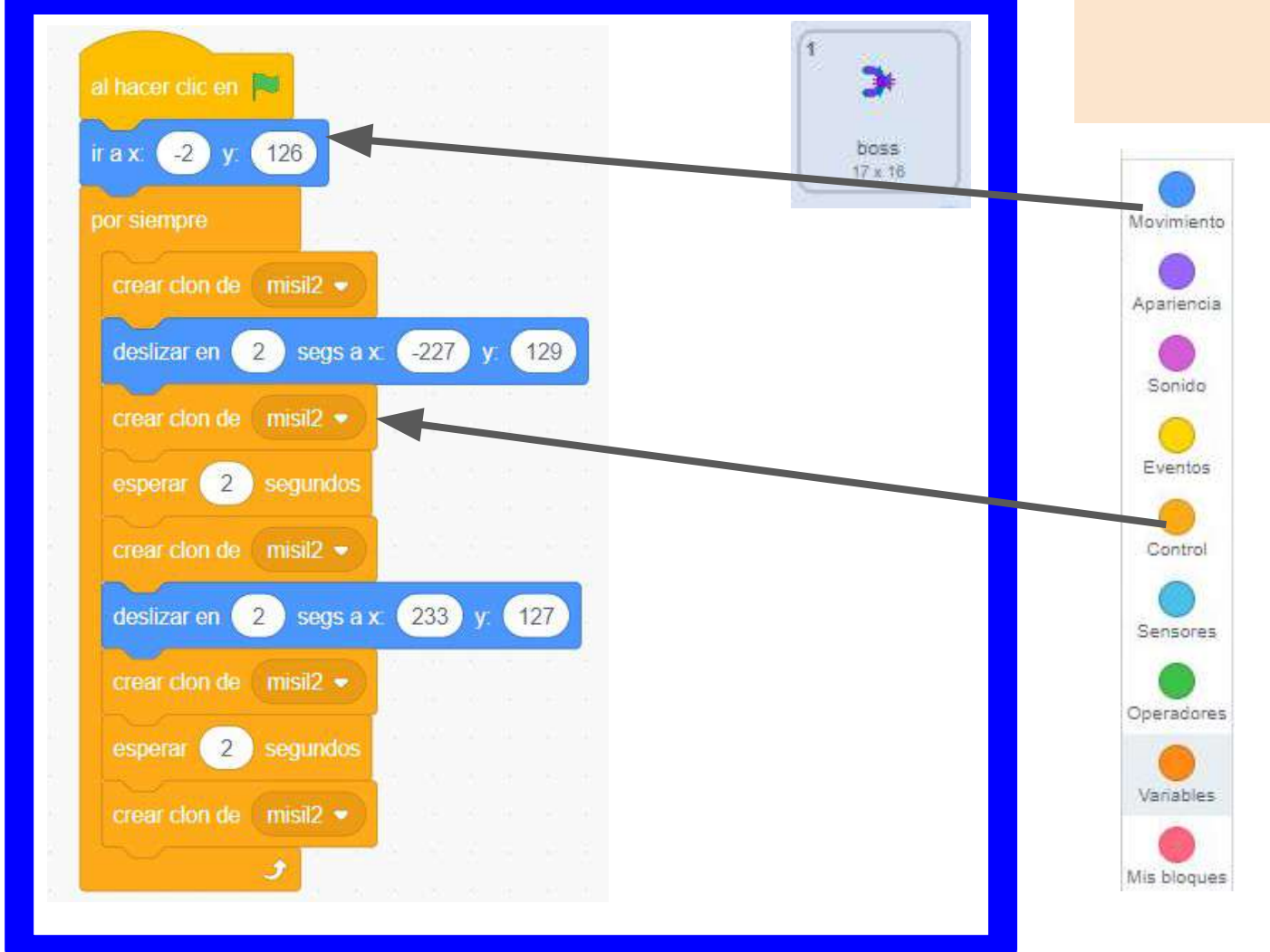

#### ESTO HARÁ QUÉ EL BOSS SE MUEVA DE LADO A LADO

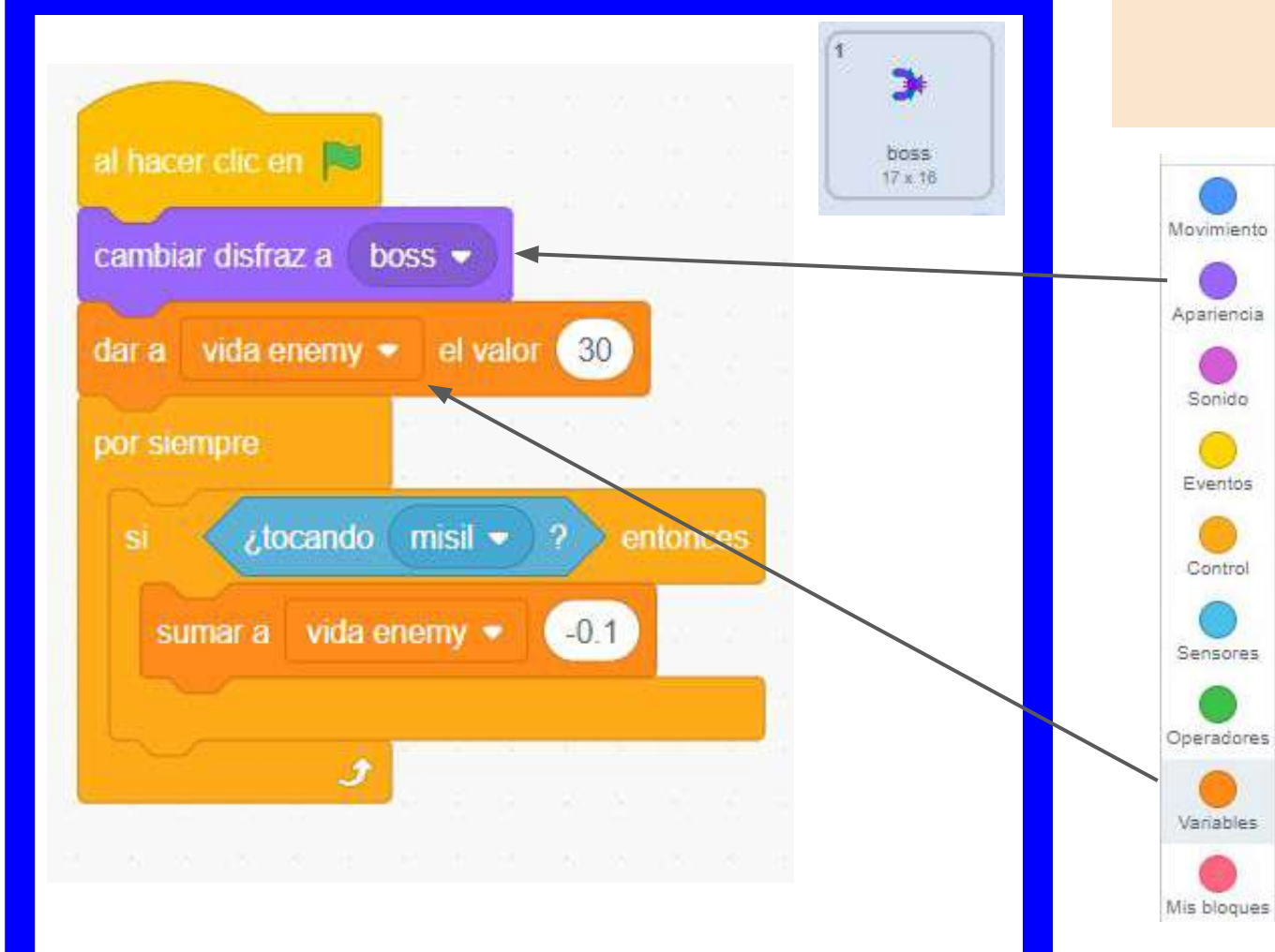

EL DISFRAZ INICIAL DEL BOSS SE LLAMA BOSS 🤣

AL TOCAR UN MISIL QUÉ LE LANZAMOS PERDERA -0.1 DE VIDA

TENEMOS QUÉ TENER CREADA LA VARIABLE "VIDA ENEMY"

# AÑADIR FONDO

#### **Paso Inicial**

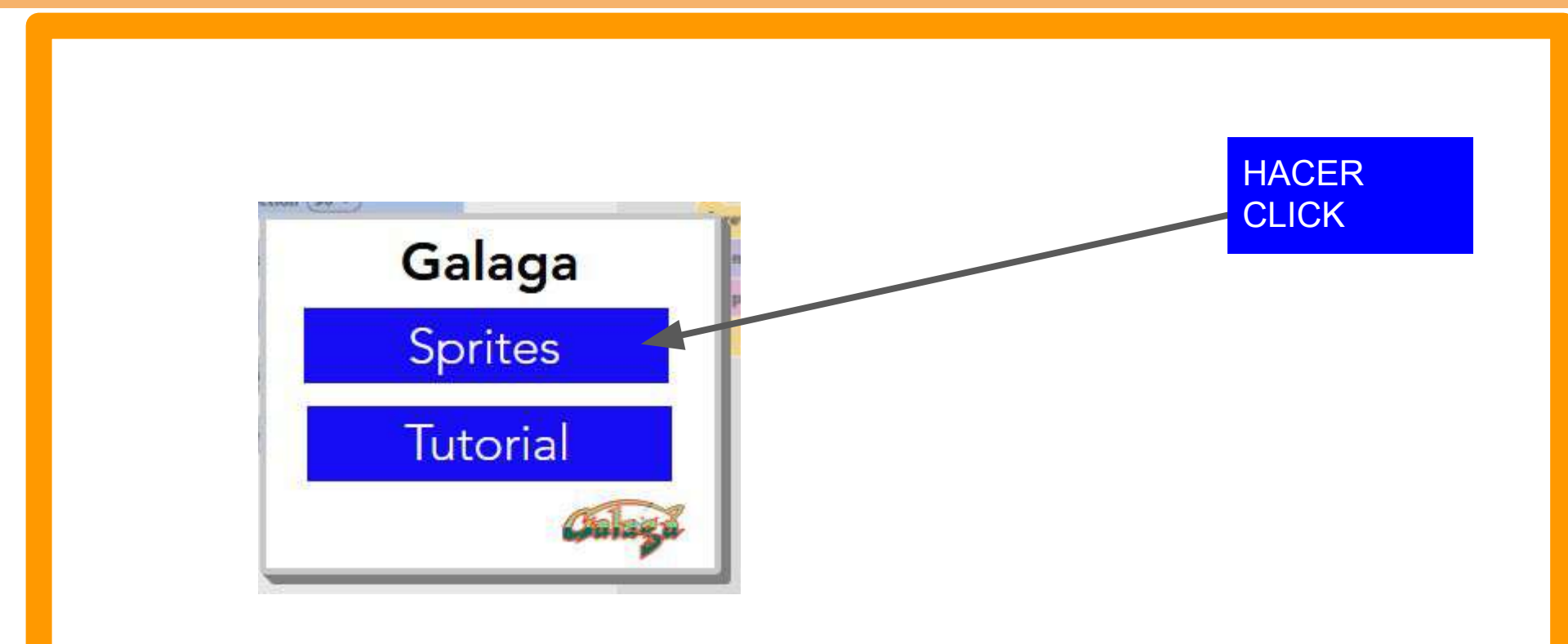

#### Paso Extra 1

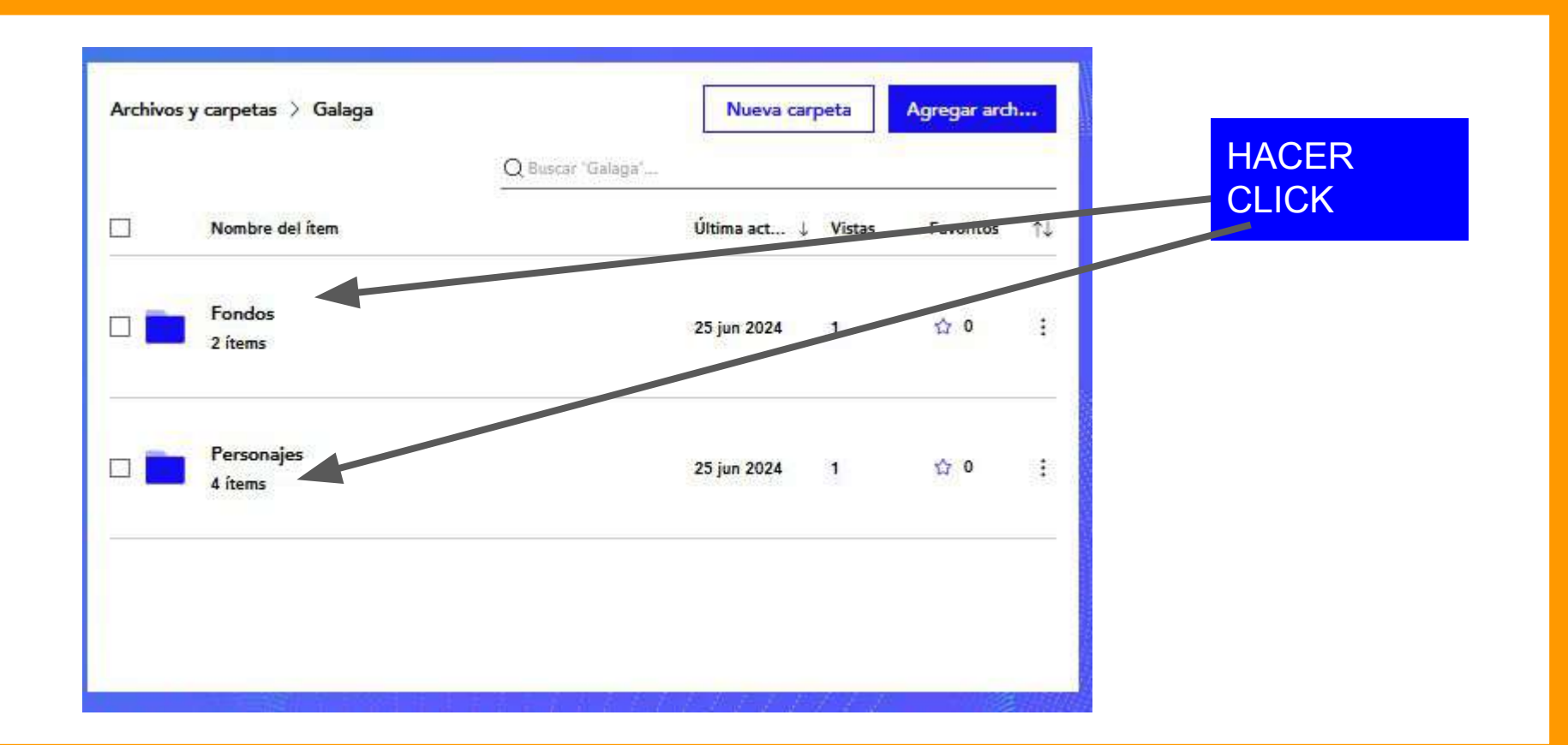

### Paso Extra 2

| Archivo | os y carpetas 🗦 Galaga 🗦 Fondos    | Nueva                           | carpeta Agregar arch   |                            |
|---------|------------------------------------|---------------------------------|------------------------|----------------------------|
|         | Nombre del ítem                    | Q Buscar 'Fondos'<br>Última act | ↓ Vistas Favoritos ↑↓  | CLICK EN LOS<br>3 PUNTITOS |
|         | fondo espacial 01.jpg<br>113.16 KB | 25 jun 2024                     | 0 ☆ 0 ÷<br>Seleccionar | CLICK EN<br>DESCARGAR      |
|         | fondo espacial 02.jpg<br>399.8 KB  | 25 jun 2024                     | Descargar<br>Compartir |                            |
|         |                                    |                                 | Mover<br>Eliminar      |                            |
|         |                                    | 1                               | Reportar               |                            |

#### Paso Extra 3

| c (Ha |                                      | fondo espacial 01.jpg<br>Abrir archivo          | ) Edit |                                    |  |
|-------|--------------------------------------|-------------------------------------------------|--------|------------------------------------|--|
| ieva  |                                      | Diseño sin título(1).png<br>Completada — 160 KB |        | APARECE ESTA<br>VENTANITA EN<br>EL |  |
| act   |                                      | <b>my ship.png</b><br>Completada — 7,7 KB       |        | NAVEGADOR                          |  |
| 2024  |                                      | fondo espacial 02.jpg<br>Completada — 400 KB    |        | TODOS LOS                          |  |
| 2024  |                                      | fondo espacial 01.jpg<br>Completada — 113 KB    |        | ARCHIVOS SE VAN A<br>DESCARGAR EN  |  |
|       | Mo <u>s</u> trar todas las descargas |                                                 |        | "DESCARGAS"                        |  |

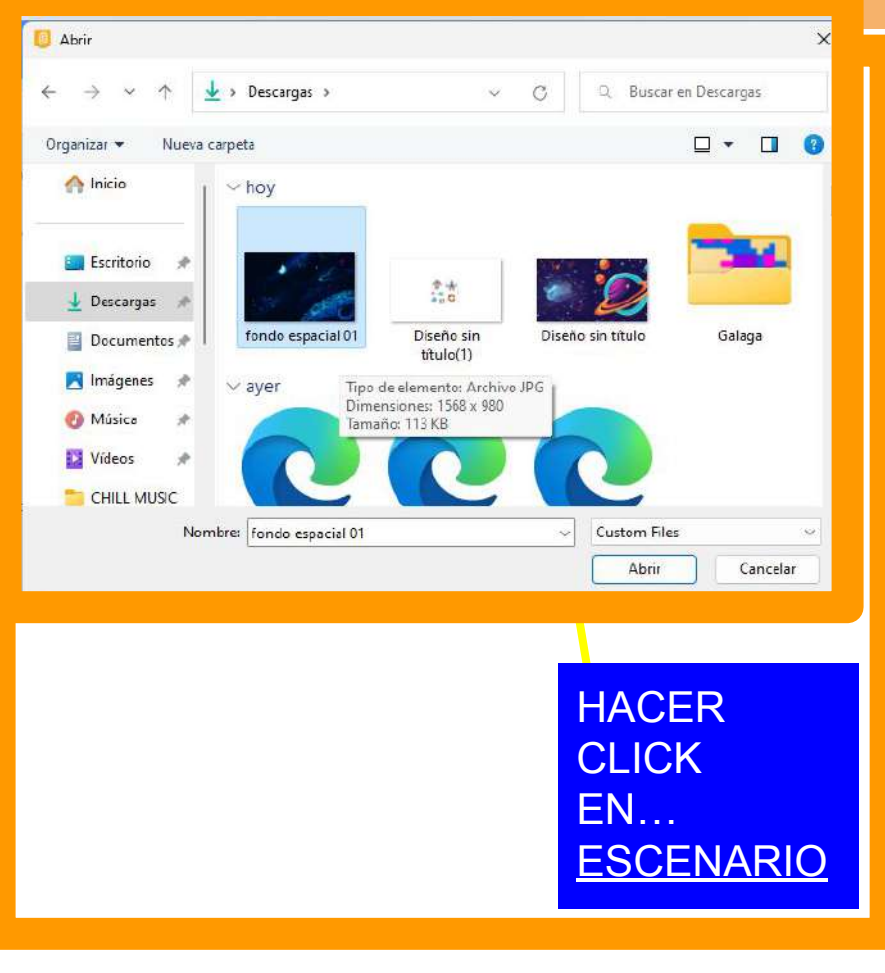

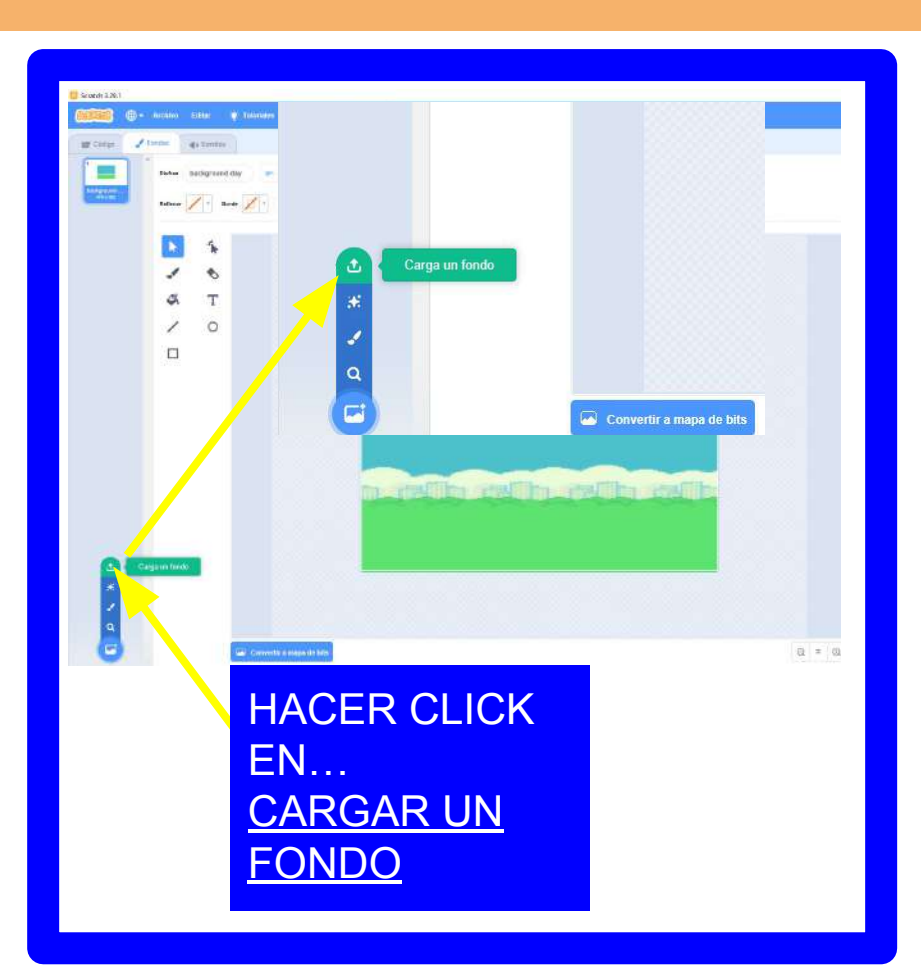

#### Paso 5

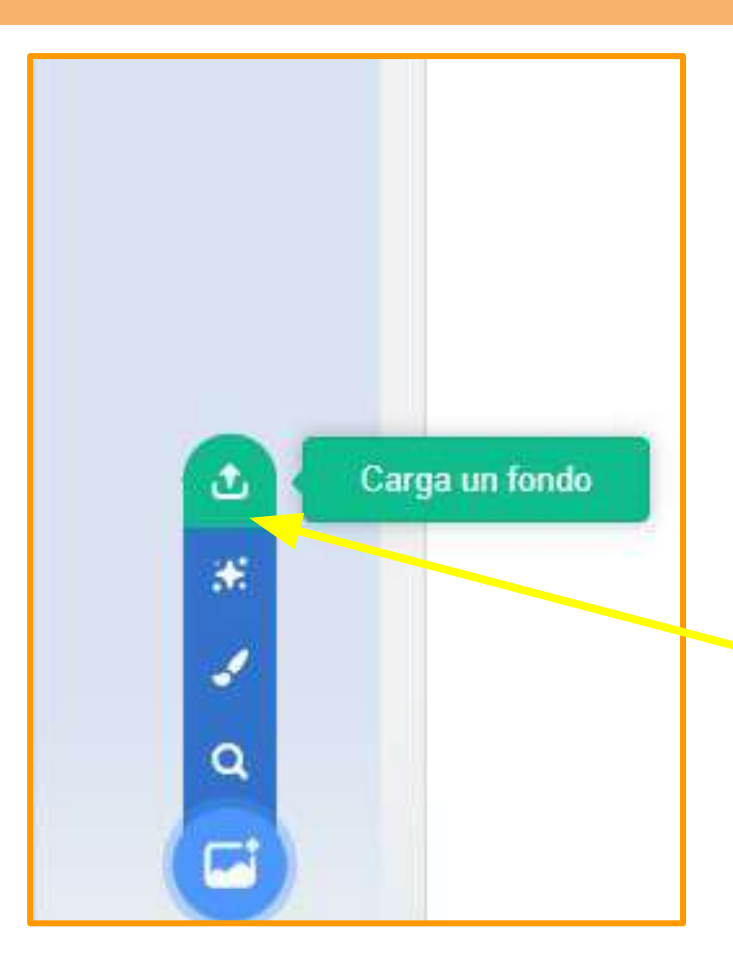

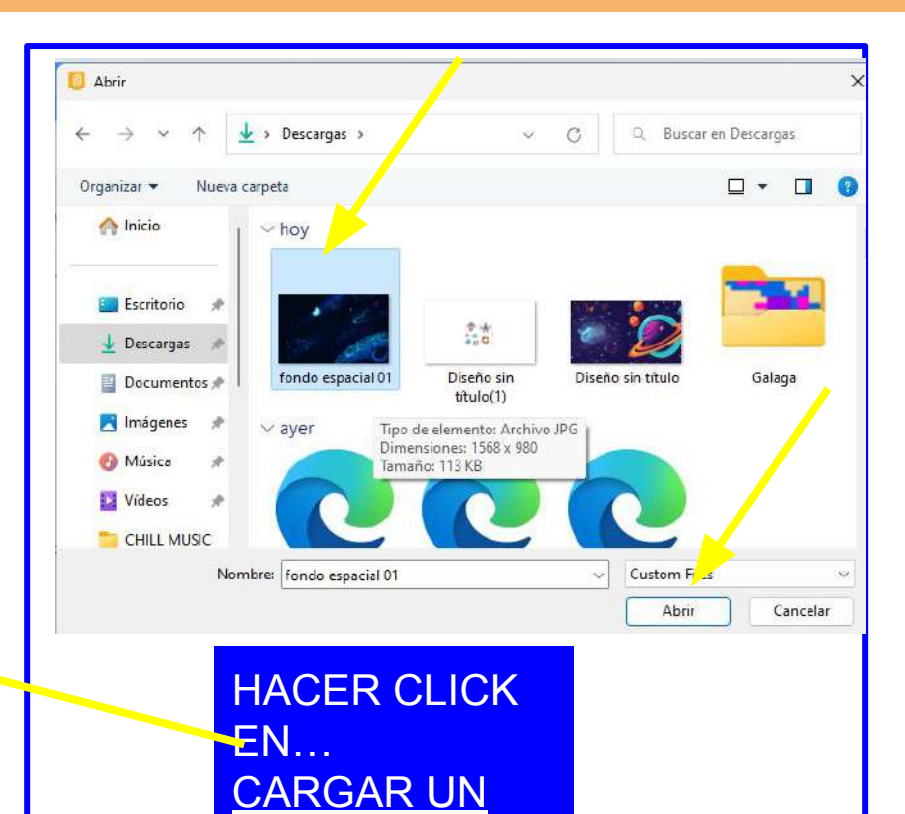

**FONDO** 

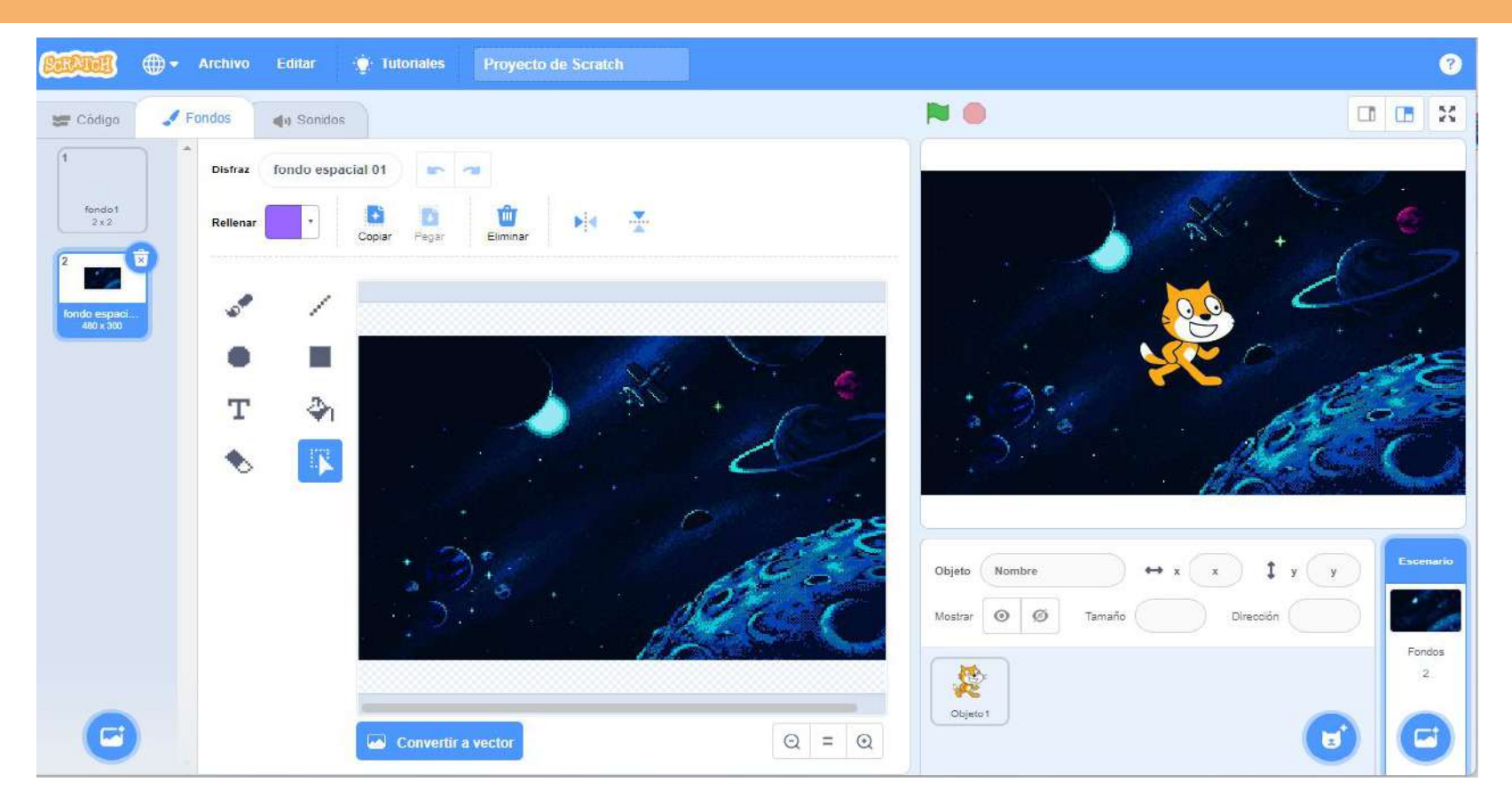

Ξ

Θ

 $\odot$ 

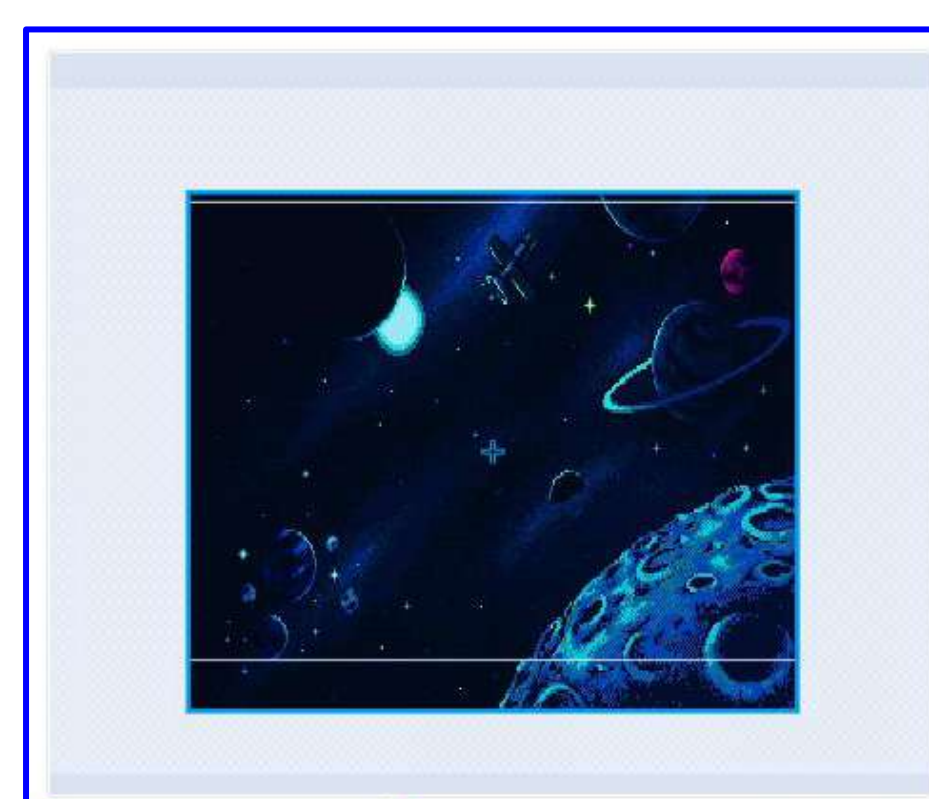

#### CONVERTIR A VECTOR

🐱 Convertir a vector

CON LA HERRAMIENTA SELECCIÓN

ESTIRAR FONDO PARA QUÉ AGARRE TODA LA PANTALLA

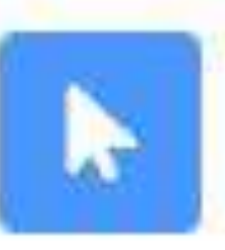

Convertir a mapa de bits

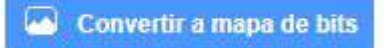

CONVERTIR A MAPA DE BITS OTRA VEZ

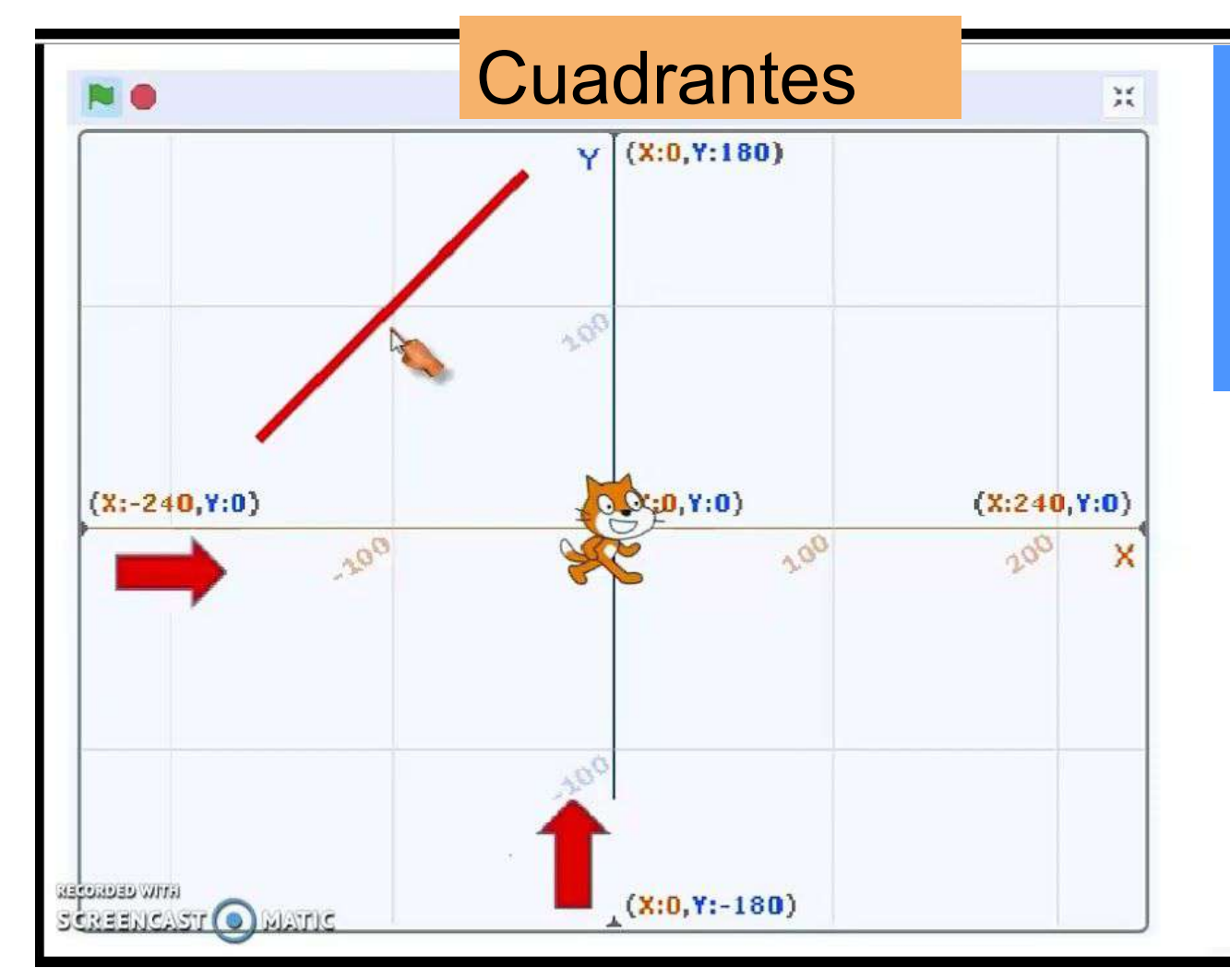

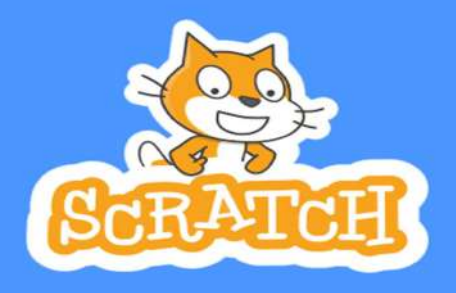